# RECURSOS NECESARIOS PARA EL CURSO DE INTRODUCCIÓN A LA PROGRAMACIÓN ORIENTADA A OBJETOS (JAVA):

## **Recursos necesarios**

- > Tener cuenta institucional de la UCM.
- > Tener acceso a internet.
- Editor de texto de software libre: Notepad++ (Descarga: <u>https://notepad-plus-plus.org/downloads/</u>)
- ➢ Compilador Java (jdk 15.0.2)

Durante el curso se hará uso de un compilador java online (<u>https://www.online-ide.com/online\_java\_compiler</u>). Sin embargo, es recomendable que os instaléis el compilador de java previamente.

# Manual de descarga e instalación del compilador de java (jdk) para Windows:

### Paso 1 (descarga):

Dirigirse a la <u>página oficial de descarga de ORACLE</u> desde donde realizaremos la descarga del compilador java (Java SE Development Kit 15.0.2). Para realizar la descarga correctamente debemos seleccionar la descarga que se ajuste a las características de nuestro equipo. En mi caso, descargo el ejecutable (.exe) para Windows x64.

**Nota:** Para acceder a esta pantalla puedes usar el vínculo de arriba o bien seguir los siguientes pasos de navegación: <u>www.oracle.com</u> -> Resources -> Software downloads -> Developer Downloads -> Java (JDK) for Developers ->  $\checkmark$  JDK Download -> Seleccionar la descarga acorde con las características de tu equipo.

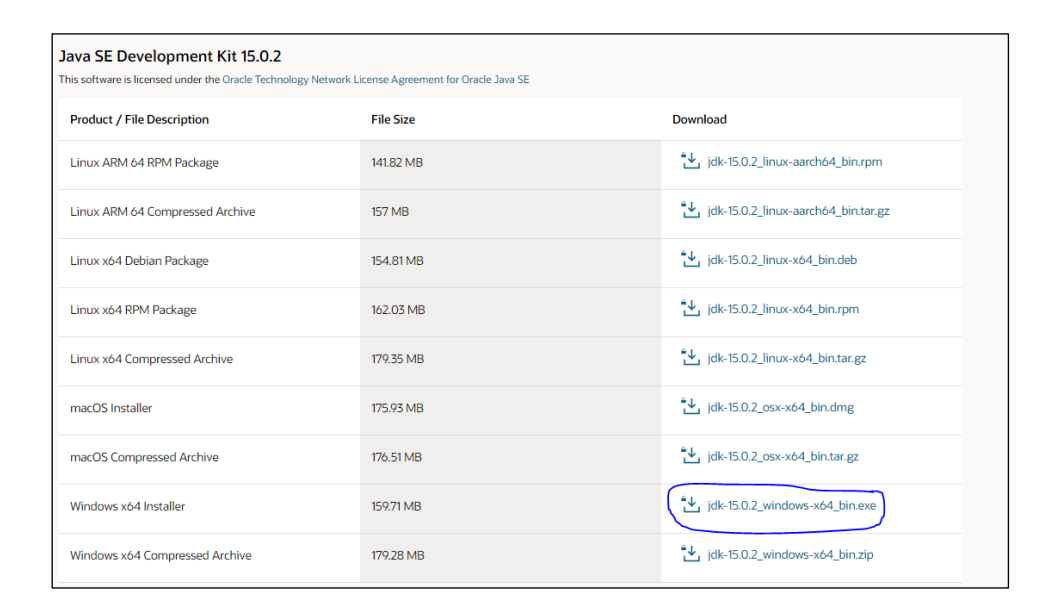

**Nota:** Para saber cuáles son las características de tu equipo puedes mirarlo de la siguiente manera: teclear en el buscador de Windows "Acerca de tu PC" -> Una vez dentro mirar las especificaciones del sistema (x32 o x64).

#### Paso 2 (instalación):

Una vez completada la descarga, ejecutamos el programa y seguimos los pasos que nos indica el instalador de java.

Las capturas que hay a continuación corresponden a una versión mas antigua. No importa, todas comparten un diseño muy similar.

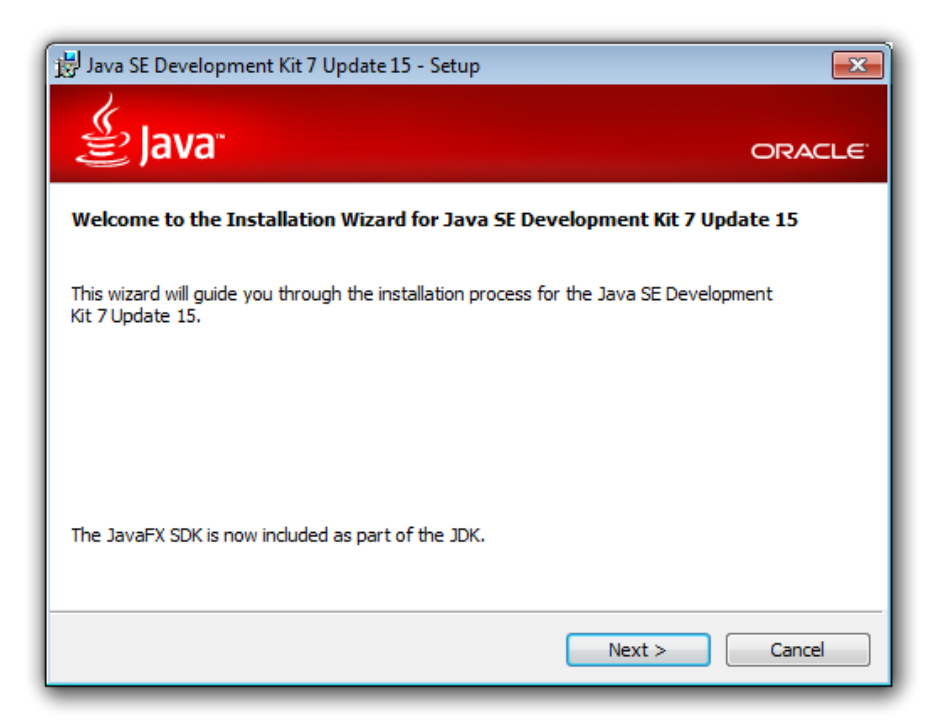

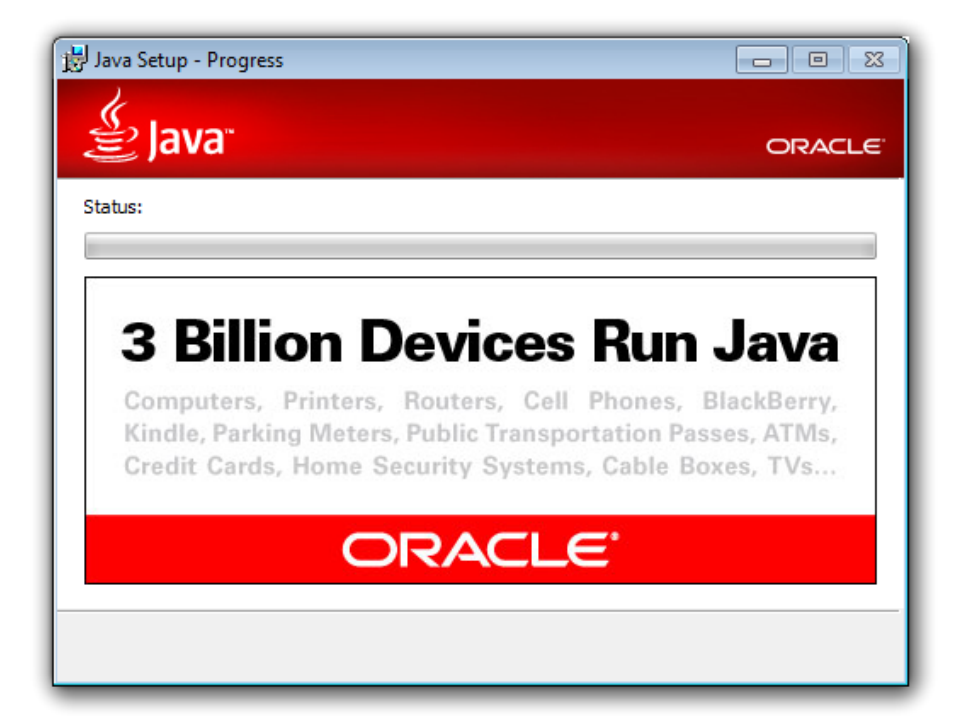

Si todo ha salido bien, enhorabuena, ya tienes instalado tu kit de desarrollo en java.

| 🗒 Java SE Development Kit 7 Update 15 - Complete                                                                                                    | <b>—</b> |
|----------------------------------------------------------------------------------------------------|----------|
| Java" or                                                                                                    | RACLE    |
| Java SE Development Kit 7 Update 15 Successfully Installed                                                                                                    |          |
| Register Java for FREE and get:<br>- Notification of new versions, patches, and updates<br>- Special offers on Oracle products, services and training<br>- Access to early releases and documentation |          |
| When installation is complete, product and system data will be collected and the JDK<br>product registration form will be presented. If you do not register, this information will<br>not be saved.   |          |
| More Information                                                                                                    |          |
| Close                                                                                                    |          |

#### Paso 3 (añadir la ruta del ejecutable a la variable PATH):

Aunque aparentemente la instalación ha terminado, aun no podemos hacer uso del compilador de java. Antes debemos añadir la ruta del ejecutable java.exe a la variable PATH. Esta tarea es más delicada, por lo que se deben seguir los siguientes pasos con especial atención.

En primer lugar, debemos localizar donde se ha instalado nuestra carpeta Java. Esta carpeta se aloja por defecto en "C:\Program Files" o "C:\Archivos de programa". Sin embargo, durante la instalación se puede elegir donde se ubicará esta carpeta.

**Nota:** Es posible que dentro del directorio Java tengáis varias subcarpetas. En ese caso, debéis entrar en la subcarpeta que pone "jdk-15.0.2" y buscar ahí el directorio /bin/.

| $\leftarrow \rightarrow \checkmark \uparrow $ Este | equipo > Disco local (C:) > Archiv | os de programa 🗸 Ö          | Buscar en Archivos de pr | ogra 🔎  |
|----------------------------------------------------|------------------------------------|-----------------------------|--------------------------|---------|
|                                                    | Nombre                             | Y Fecha de modificación     | Тіро Т                   | amaño 🔺 |
| 📌 Acceso rápido                                    | Adobe                              | 09/02/2021 13:52            | Carpeta de archivos      |         |
| 📃 Escritorio 🛛 🖈                                   |                                    | 11/12/2018 12:08            | Carpeta de archivos      |         |
| 👆 Descargas 🛛 🖈                                    | Common Files                       | 12/02/2021 10:08            | Carpeta de archivos      |         |
| 🔮 Documentos 🛛 🖈                                   |                                    | 11/12/2018 10:34            | Carpeta de archivos      |         |
| 📰 Imágenes 🛛 🖈                                     | Intel                              | 25/11/2019 10:04            | Carpeta de archivos      |         |
| Curso (Introduce 🖈                                 | Internet Explorer                  | 25/01/2021 11:02            | Carpeta de archivos      |         |
|                                                    | Java                               | 12/02/2021 10:08            | Carpeta de archivos      |         |
| lene OneDrive                                      | Microsoft Office                   | 22/01/2021 8:17             | Carpeta de archivos      |         |
| Este equipo                                        | Microsoft Office 15                | 25/11/2019 12:30            | Carpeta de archivos      |         |
| <u> </u>                                           | Microsoft Update Health Tools      | 22/01/2021 10:25            | Carpeta de archivos      |         |
| ESD-USB (E:)                                       | ModifiableWindowsApps              | 19/03/2019 5:52             | Carpeta de archivos      |         |
|                                                    | MSBuild                            | 22/11/2019 14:19            | Carpeta de archivos      |         |
| 🔺 Red                                              | Notepad++                          | 25/11/2019 14:31            | Carpeta de archivos      |         |
| - neu                                              | obs-studio                         | 10/02/2021 10:22            | Carpeta de archivos      |         |
|                                                    | Realtek                            | 22/11/2019 14:27            | Carpeta de archivos      |         |
|                                                    | Reference Assemblies               | 22/11/2019 14:19            | Carpeta de archivos      |         |
|                                                    | UNP                                | 25/01/2021 11:06            | Carpeta de archivos      |         |
|                                                    | VideoLAN                           | 12/12/2018 13:16            | Carpeta de archivos      |         |
|                                                    | Windows Defender                   | 25/01/2021 11:02            | Carpeta de archivos      |         |
|                                                    | 📙 Windows Defender Advanced Tł     | hreat Prot 25/01/2021 11:02 | Carpeta de archivos      |         |
|                                                    | Windows Mail                       | 25/01/2021 11:02            | Carpeta de archivos      |         |
|                                                    | Windows Media Player               | 25/01/2021 11:02            | Carpeta de archivos      | ~       |
|                                                    |                                    |                             |                          |         |

Una vez localizado el directorio /Java/ debemos buscar una subcarpeta dentro de este directorio llamada /bin/ en la cual está el ejecutable java.exe. Accedemos a ella y copiamos la ruta.

| 📙 🛛 🛃 🚽 🖌 bin        |                                          |                |          | - 0                           | ×            |
|----------------------|------------------------------------------|----------------|----------|-------------------------------|--------------|
| Archivo Inicio Compa | rtir Vista                               |                |          |                               | ~ (          |
| ← → · ↑ 📙 C:\Pr      | gram Files\Java\jdk-15.0.2\bin           |                | Deshace  | Purcar on hin                 | -            |
| 📌 Acceso rápido      | Nombre                                   | Fecha c        | Cortar   |                               |              |
| Escritorio           | server                                   | 12/02/2        | Copiar   |                               |              |
|                      | 🚳 api-ms-win-core-console-I1-1-0.dll     | 12/02/2        | Pegar    |                               |              |
| 🔶 Descargas 🛛 🖈      | 🗟 api-ms-win-core-console-I1-2-0.dll     | 12/02/2        | Eliminar |                               | - 1          |
| 🖆 Documentos 🛛 🖈     | 🗟 api-ms-win-core-datetime-I1-1-0.dll    | 12/02/2        | Coloccio | nastada                       |              |
| 📰 Imágenes 🛛 🖈       | 🗟 api-ms-win-core-debug-I1-1-0.dll       | 12/02/2        | Seleccio | nartodo                       |              |
| 🔤 Curso (Introducc 🖈 | 🗟 api-ms-win-core-errorhandling-I1-1-0.d | 12/02/2        | Lectura  | de derecha a izquierda        |              |
| OneDrive             | 🚳 api-ms-win-core-file-l1-1-0.dll        | 12/02/2        | Mostrar  | caracteres de control Unicode |              |
|                      | 🗟 api-ms-win-core-file-l1-2-0.dll        | 12/02/2        | Insertar | carácter de control Unicode   | >            |
| 💻 Este equipo        | api-ms-win-core-file-I2-1-0.dll          | 12/02/2        | Abrir IM | E                             |              |
|                      | 🗟 api-ms-win-core-handle-l1-1-0.dll      | 12/02/2        | Reconve  | ersión                        |              |
| E3D-03B (E)          | api-ms-win-core-heap-I1-1-0.dll          | 12/02/2        |          | Excension de la apin          |              |
|                      | api-ms-win-core-interlocked-I1-1-0.dll   | 12/02/202      | 1 10:08  | Extensión de la ap            | 12 KB        |
| 💣 Red                | api-ms-win-core-libraryloader-l1-1-0.dl  | 12/02/202      | 1 10:08  | Extensión de la ap            | 13 KB        |
|                      | api-ms-win-core-localization-I1-2-0.dll  | 12/02/202      | 1 10:08  | Extensión de la ap            | 14 KB        |
|                      | api-ms-win-core-memory-I1-1-0.dll        | 12/02/202      | 1 10:08  | Extensión de la ap            | 12 KB        |
|                      | api-ms-win-core-namedpipe-I1-1-0.dll     | 12/02/202      | 1 10:08  | Extensión de la ap            | 12 KB        |
|                      | api-ms-win-core-processenvironment-l     | 1 12/02/202    | 1 10:08  | Extensión de la ap            | 13 KB        |
|                      | api-ms-win-core-processthreads-I1-1-0    | .dll 12/02/202 | 1 10:08  | Extensión de la ap            | 14 KB        |
|                      | api-ms-win-core-processthreads-I1-1-1    | .dll 12/02/202 | 1 10:08  | Extensión de la ap            | 12 KB        |
|                      | api-ms-win-core-profile-I1-1-0.dll       | 12/02/202      | 1 10:08  | Extensión de la ap            | 11 KB        |
|                      | api-ms-win-core-rtlsupport-I1-1-0.dll    | 12/02/202      | 1 10:08  | Extensión de la ap            | 12 KB        |
|                      | api-ms-win-core-string-I1-1-0.dll        | 12/02/202      | 1 10:08  | Extensión de la ap            | 12 KB        |
|                      | <                                        |                |          |                               | >            |
| 122 elementos        |                                          |                |          |                               | 122 <b>•</b> |

Tras copiar la ruta, debemos añadirla a la variable PATH de nuestras variables del sistema. Para ello, hay que teclear en el buscador de Windows, "Editar las variables de entorno del sistema" y acceder.

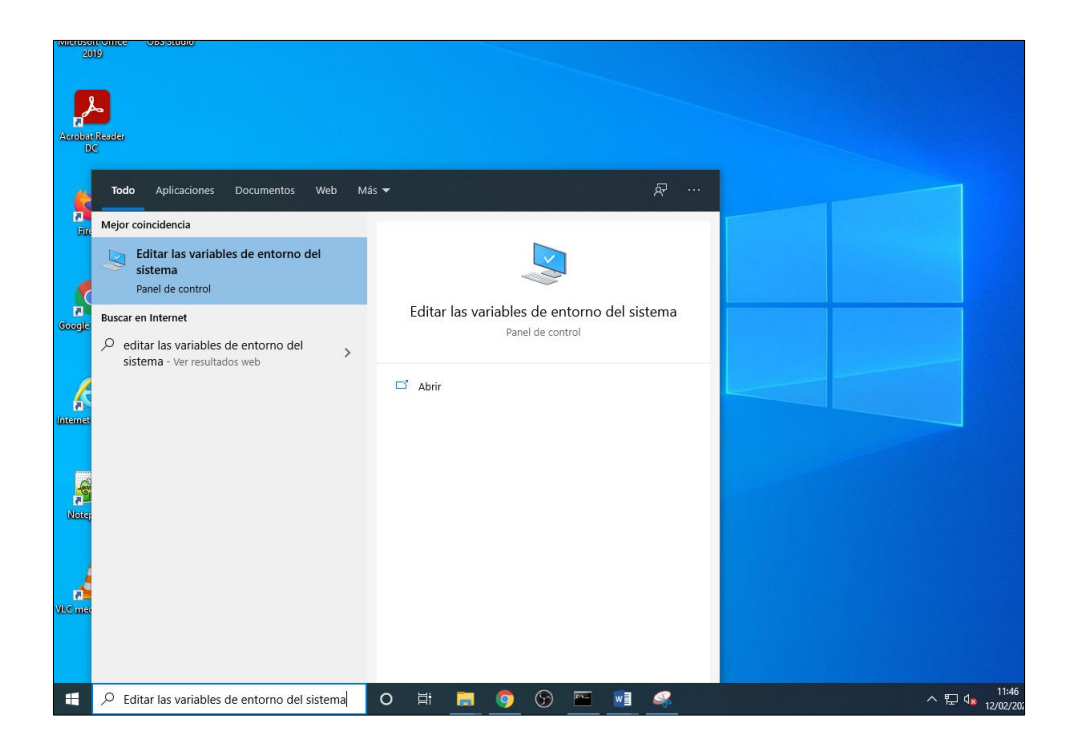

Tras hacer clic, nos aparecerá una ventana como la que hay a continuación. En ella se debe acceder a las variables de entorno.

| piedades del sistema                                                                                          |                                      |                                            |                                                                           | $\times$ |
|----------------------------------------------------------------------------------------------------|--------------------------------------|--------------------------------------------|---------------------------------------------------------------------------|----------|
| Nombre de equip                                                                                               | 0                                    |                                            | Hardware                                                                  |          |
| Opciones avanzadas                                                                                            | Protección d                         | lel sistema                                | Acceso remoto                                                             |          |
| Para realizar la mayoría de e                                                                                 | estos cambios,                       | inicie sesión c                            | omo administrador.                                                        |          |
| Rendimiento                                                                                                   |                                      |                                            |                                                                           |          |
| Efectos visuales, programa<br>memoria virtual                                                                 | ación del proce                      | sador, uso de                              | memoria y                                                                 |          |
|                                                                                                    |                                      | (                                          | Configuración                                                             |          |
|                                                                                                    |                                      |                                            |                                                                           |          |
| Perfiles de usuario                                                                                           |                                      |                                            |                                                                           |          |
| Perfiles de usuario<br>Configuración del escritorio                                                           | o correspondier                      | nte al inicio de                           | sesión                                                                    |          |
| Perfiles de usuario<br>Configuración del escritorio                                                           | o correspondier                      | nte al inicio de                           | sesión<br>Configuración                                                   |          |
| Perfiles de usuario<br>Configuración del escritorio<br>Inicio y recuperación                                  | o correspondier                      | nte al inicio de                           | sesión<br>Configuración                                                   |          |
| Perfiles de usuario<br>Configuración del escritorio<br>Inicio y recuperación<br>Inicio del sistema, errores o | o correspondier<br>del sistema e ini | nte al inicio de                           | sesión<br>Configuración<br>depuración                                     |          |
| Perfiles de usuario<br>Configuración del escritorio<br>Inicio y recuperación<br>Inicio del sistema, errores o | o correspondier<br>del sistema e inf | nte al inicio de                           | sesión<br>Configuración<br>depuración                                     |          |
| Perfiles de usuario<br>Configuración del escritorio<br>Inicio y recuperación<br>Inicio del sistema, errores o | o correspondier<br>del sistema e inf | nte al inicio de<br>C<br>formación de c    | sesión<br>Configuración<br>depuración<br>Configuración                    |          |
| Perfiles de usuario<br>Configuración del escritorio<br>Inicio y recuperación<br>Inicio del sistema, errores o | o correspondier<br>del sistema e in  | nte al inicio de<br>Comación de o          | sesión<br>Configuración<br>Jepuración<br>Configuración                    |          |
| Perfiles de usuario<br>Configuración del escritorio<br>Inicio y recuperación<br>Inicio del sistema, errores o | o correspondier<br>del sistema e in  | nte al inicio de<br>Comación de o<br>Varia | sesión<br>Configuración<br>Jepuración<br>Configuración<br>bles de entorno |          |

Dentro de las variables de entorno debemos ir al recuadro que contiene las **variables del sistema** (ojo, no variables de usuario), seleccionar la variable PATH y pulsar editar.

| Variable                                                                                                    | Valor                                                                                                    |  |  |
|----------------------------------------------------------------------------------------------------|----------------------------------------------------------------------------------------------------|--|--|
| OneDrive                                                                                                    | C:\Users\sysprep1909\OneDrive                                                                                                    |  |  |
| Path                                                                                                    | C:\Users\sysprep1909\AppData\Local\Microsoft\WindowsApps;                                                                                                    |  |  |
| TEMP                                                                                                    | C:\Users\sysprep1909\AppData\Local\Temp                                                                                                    |  |  |
| TMP                                                                                                    | C:\Users\sysprep1909\AppData\Local\Temp                                                                                                    |  |  |
|                                                                                                    |                                                                                                    |  |  |
|                                                                                                    | Nueva Editar Eliminar                                                                                                    |  |  |
| ariables del sistema                                                                                                    | Nueva Editar Eliminar                                                                                                    |  |  |
| ariables del sistema<br>Variable                                                                                                    | Nueva Editar Eliminar                                                                                                    |  |  |
| ariables del sistema<br>Variable<br>deployment.expiration.chec.                                                                                           | Nueva Editar Eliminar                                                                                                    |  |  |
| Variables del sistema<br>Variable<br>deployment.expiration.chec.<br>DriverData                                                                            | Nueva  Editar  Eliminar    Valor       false  C:\Windows\System32\Drivers\DriverData                                                                                                    |  |  |
| Variables del sistema<br>Variable<br>deployment.expiration.chec.<br>DriverData<br>NUMBER_OF_PROCESSORS<br>OS                                              | Nueva  Editar  Eliminar    Valor   false    C:\Windows\System32\Drivers\DriverData  4    Windows NT                                                                                                    |  |  |
| variables del sistema<br>Variable<br>deployment.expiration.chec.<br>DriverData<br>NUMBER_OF_PROCESSORS<br>OS<br>Path                                      | Nueva  Editar  Eliminar    Valor   false    C:\Windows\System32\Drivers\DriverData  4    Windows_NT  C:\Program Files\Common Files\Oracle\Java\javapath;C\Program                                                                                                    |  |  |
| ariables del sistema<br>Variable<br>deployment.expiration.chec.<br>DriverData<br>NUMBER_OF_PROCESSORS<br>OS<br>Path<br>PATHEXT                            | Nueva  Editar  Eliminar    Valor   false    C:\Windows\System32\Drivers\DriverData  4    Windows_NT  C:\Program Files\Common Files\Oracle\Java\javapath;C:\Program    .COM;.EXE;.BAT;.CMD;.VBS;.VBE;JS;.JSE;.WSF;.WSF;.MSC                                                                                                    |  |  |
| variables del sistema<br>Variable<br>deployment.expiration.chec.<br>DriverData<br>NUMBER_OF_PROCESSORS<br>OS<br>Path<br>PATHEXT<br>PROCESSOR ARCHITECTURE | Nueva      Editar      Eliminar        Valor      .      false      .      .      .      .      .      .      .      .      .      .      .      .      .      .      .      .      .      .      .      .      .      .      .      .      .      .      .      .      .      .      .      .      .      .      .      .      .      .      .      .      .      .      .      .      .      .      .      .      .      .      .      .      .      .      .      .      .      .      .      .      .      .      .      .      .      .      .      .      .      .      .      .      .      .      .      .      .      .      .      .      .      .      .      .      .      .      .      .      .      .      .      .      .      .      .      .      .      . <t< td=""></t<> |  |  |

Dentro de nuestra variable PATH añadimos una nueva entrada haciendo clic en el botón de nuevo.

| ar variable de entorno                                   | ×            |
|----------------------------------------------------------|--------------|
| C:\Program Files\Common Files\Oracle\Java\javapath       | Nuevo        |
| C:\Program Files (x86)\Common Files\Oracle\Java\javapath |              |
| C:\ProgramData\Oracle\Java\javapath                      | Modificar    |
| %SystemRoot%\system32                                    |              |
| %SystemRoot%                                             | Examinar     |
| %SystemRoot%\System32\Wbem                               |              |
| %SYSTEMROOT%\System32\WindowsPowerShell\v1.0\            | Eliminar     |
| %SYSTEMROOT%\System32\OpenSSH\                           |              |
| C:\Program Files\Java\jdk-15.0.2\bin                     |              |
|                                                          | Subir        |
|                                                          |              |
|                                                          | Bajar        |
|                                                          |              |
|                                                          | Editar texto |
|                                                          |              |
|                                                          |              |
|                                                          |              |
|                                                          |              |
|                                                          |              |
|                                                          |              |
|                                                          |              |
| Aceptar                                                  | Cancelar     |

Tras esta acción, solo queda pegar en el espacio para esa nueva entrada la ruta donde está alojado el ejecutable java.exe, es decir, la ruta que teníamos copiada.

**Nota:** Si tienes instalada otra versión de java debes desinstalarte esa versión y eliminar la ruta de la variable PATH.

| Editar variable de entorno                         | ×             |
|----------------------------------------------------|---------------|
| C:\Program Files\Common Files\Oracle\Java\javapath | Nuevo         |
| C:\ProgramData\Oracle\Java\javapath                | Modificar     |
| %SystemRoot%\system32                              |               |
| %SystemRoot%                                       | Examinar      |
| %SystemRoot%\System32\Wbem                         |               |
| %SYSTEMROOT%\System32\WindowsPowerShell\v1.0\      | Eliminar      |
| %SYSTEMROOT%\System32\OpenSSH\                     |               |
| C:\Program Files\Java\jdk-15.0.2\bin               |               |
|                                                    | Subir         |
|                                                    |               |
|                                                    | Bajar         |
|                                                    |               |
|                                                    | Editar texto  |
|                                                    |               |
|                                                    |               |
|                                                    |               |
|                                                    |               |
|                                                    |               |
|                                                    |               |
| Acer                                               | otar Cancelar |
|                                                    |               |

Por último, aceptamos en cada una de las ventanas que han ido saliendo.

#### Paso 4 (comprobación versión java instalada)

Para comprobar que efectivamente hemos realizado correctamente la instalación debemos abrir la consola de Windows. Para abrir esta ventana, debemos teclear en el buscador de Windows las palabras "Símbolo del sistema" y hacer clic.

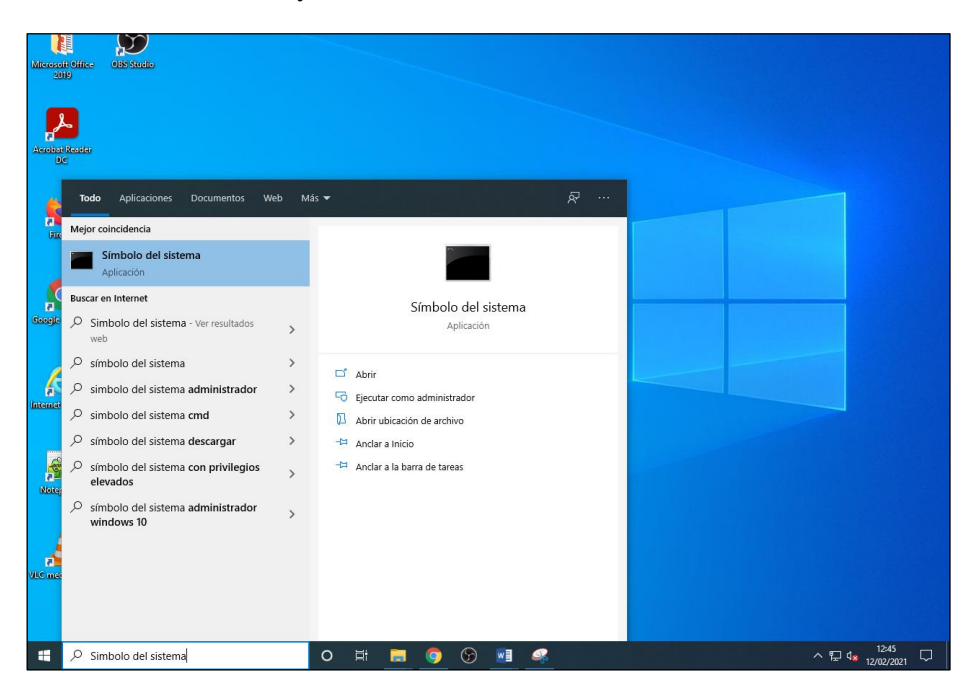

Una vez abierta la consola debemos introducir el siguiente comando y pulsar enter:

#### > java -version

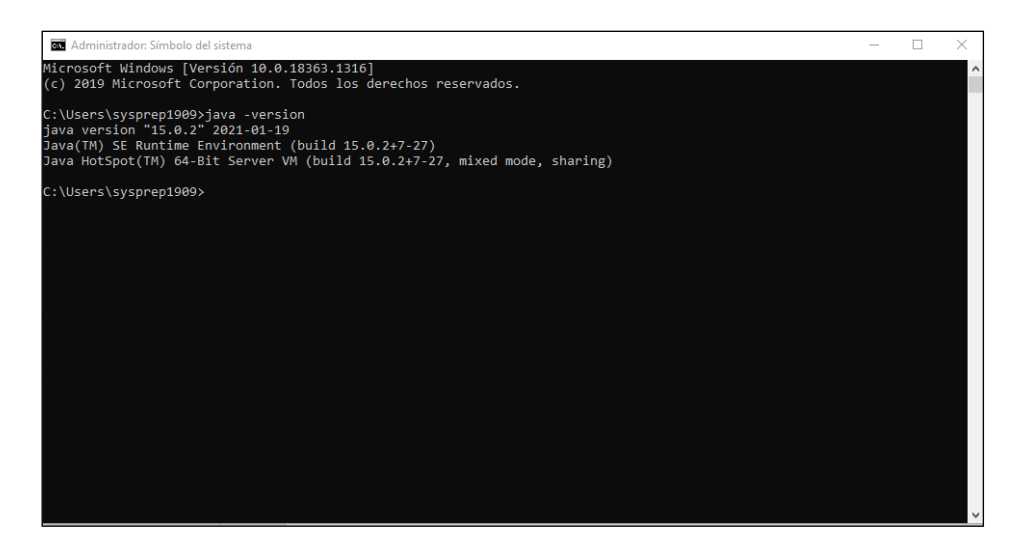

Efectivamente la versión java que usará el sistema y que esta instalada es la deseada.